# E. HOW TO APPLY

# Candidates can apply online only from 08/04/17 to 01/05/17 and no other mode of application will be accepted. Pre-Requisites for Applying Online

Before applying online, candidates should-

- i) Scan their photograph and signature ensuring that both the photograph  $(4.5 \text{cm} \times 3.5 \text{cm})$  and signature adhere to the required specifications as given in Annexure I to this Advertisement.
- ii) Signature in CAPITAL LETTERS will NOT be accepted.
- iii) Keep the necessary details/documents ready to make Online Payment of the requisite application fee.
- iv) Have a valid email ID, which should be kept active till the completion of this round of Recruitment Process. CRWC may send call letters for the Examination etc. through the registered e-mail ID.

#### **APPLICATION FEE**

Candidates belonging to Unreserved (UR) and OBC shall be required to pay an online application fee of Rs. 500/- + bank Charges. SC/ ST/ PH/ Ex-Servicemen candidates will be exempted from the payment of application fee, Applicable payment gateway charges for online payment facilitation shall be borne by respective candidate.

**Note:** Above non-refundable fee is required to be paid by respective categories of candidates through online payment gateway only. Payment made through any other mode like DD, Cheque, Postal Order will not be accepted.

# F. PROCEDURE FOR APPLYING ONLINE

- Candidates are first required to go to the CRWC's website <u>www.crwc.in</u> or and click on the link 'Online Recruitment' and then click on the option "<u>CLICK HERE TO APPLY ONLINE</u>" to open the On-Line Application Form.
- 2. Candidates will have click on "CLICK HERE FOR NEW REGISTRATION" to register their application by entering their basic information in the online application form. Use of special characters while filling the form will not be allowed. After that a provisional registration number and password will be generated by the system and displayed on the screen. Candidate should note down the Provisional registration number and password. An Email & SMS indicating the Provisional Registration number and password will also be sent. They can reopen the saved data using Provisional registration number and password and edit the particulars, if needed.
- 3. Candidates are required to upload their photograph and signature as per the specifications given in the Guidelines for Scanning and Upload of Photograph and Signature (Annexure I).
- 4. <u>Candidates are advised to carefully fill in the online application themselves as no change in any of</u> <u>the data filled in the online application will be possible/ entertained. Prior to submission of the</u> <u>online application candidates are advised to use the "SAVE AND NEXT" facility to verify the</u>

details in the online application form and modify the same if required. No change is permitted after clicking on FINAL SUBMIT Button. Visually Impaired candidates are responsible for carefully verifying/ getting the details filled in, in the online application form properly verified and ensuring that the same are correct prior to submission as no change is possible after submission.

- 5. Candidates should carefully fill in the details in the On-Line Application at the appropriate places very carefully and click on the "FINAL SUBMIT" button at the end of the On-Line Application format. Before pressing the "FINAL SUBMIT" button, candidates are advised to verify every field filled in the application. The name of the candidate or his /her father/husband etc. should be spelt correctly in the application as it appears in the certificates/mark sheets. Any change/alteration found may disqualify the candidature. In case the candidate is unable to fill in the application form in one go, he/ she can save the data already entered. Once the application is filled in completely, candidate should Final Submit the data.
- 6. The application form is integrated with the payment gateway and the payment process can be completed by following the instructions.
- 7. The payment can be made by using Debit Cards (RuPay/Visa/MasterCard/Maestro), Credit Cards, Internet Banking, IMPS, Cash Cards/ Mobile Wallets by providing information as asked on the screen.
- 8. After Final Submit, an additional page of the application form is displayed wherein candidates may follow the instructions and fill in the requisite details.
- 9. If the online transaction has **not** been successfully completed then candidates are advised to login **again** with their provisional registration number and password and pay the Application Fees/ Intimation Charges online.
- 10. On successful completion of the transaction, an e-receipt will be generated.
- 11. Candidates are required **to take a printout of the e-receipt** and online application form containing fee details. Please note that if the same cannot be generated online transaction may not have been successful.

Please note that all the particulars mentioned in the online application including Name of the Candidate, Category, Date of Birth, Post Applied for, Address, Mobile Number, Email ID, Centre of Examination etc. will be considered as final and no change/modifications will be allowed after submission of the online application form. Candidates are hence requested to fill in the online application form with the utmost care as no correspondence regarding change of details will be entertained. CRWC will not be responsible for any consequences arising out of furnishing of incorrect and incomplete details in the application or omission to provide the required details in the application form.

An online application which is incomplete in any respect such as without photograph and signature, inhuman / inappropriate photograph and / or signature uploaded in the online application form/ unsuccessful fee payment will not be considered as valid. Candidates are advised in their own interest to apply on-line much before the closing date and not to wait till the last date for depositing the fee to avoid the possibility of disconnection/ inability/ failure to log on to the website on account of heavy load on internet/website jam.

CRWC does not assume any responsibility for the candidates not being able to submit their applications within the last date on account of the aforesaid reasons or for any other reason beyond the control of the CRWC.

Please note that the above procedure is the only valid procedure for applying. No other mode of application or incomplete steps would be accepted and such applications would be rejected.

Any information submitted by an applicant in his/ her application shall be binding on the candidate personally and he/she shall be liable for prosecution/ civil consequences in case the information/ details furnished by him/ her is found to be false at a later stage.

# Guidelines for scanning and Upload of Photograph (4.5cm × 3.5cm) & Signature

Before applying online a candidate will be required to have a scanned (digital) image of his/her photograph and signature as per the specifications given below.

#### **Photograph Image:**

- Photograph must be a recent passport style colour picture.
- Make sure that the picture is in colour, taken against a light-coloured, preferably white, background.
- Look straight at the camera with a relaxed face
- If the picture is taken on a sunny day, have the sun behind you, or place yourself in the shade, so that you are not squinting and there are no harsh shadows
- If you have to use flash, ensure there's no "red-eye"
- If you wear glasses make sure that there are no reflections and your eyes can be clearly seen.
- Caps, hats and dark glasses are not acceptable. Religious headwear is allowed but it must not cover your face.
- Dimensions 200 x 230 pixels (preferred)
- Size of file should be between 20kb–50 kb
- Ensure that the size of the scanned image is not more than 50kb.

# Signature Image:

- The applicant has to sign on white paper with Black Ink pen.
- The signature must be signed only by the applicant and not by any other person.
- The signature will be used to put on the Call Letter and wherever necessary.
- If the Applicant's signature on the answer script, at the time of the examination, does not match the signature on the Call Letter, the applicant will be disqualified.

- Dimensions 140 x 60 pixels (preferred)
- Size of file should be between 10kb 20kb
- Ensure that the size of the scanned image is not more than 20kb
- Signature in CAPITAL LETTERS shall NOT be accepted.

# Scanning the photograph & signature:

- Set the scanner resolution to a minimum of 200 dpi (dots per inch)
- Set Colour to True Colour
- File Size as specified above
- Crop the image in the scanner to the edge of the photograph/signature, then use the upload editor to crop the image to the final size (as specified above).
- The image file should be JPG or JPEG format. An example file name is: image01.jpg or image01.jpeg Image dimensions can be checked by listing the folder files or moving the mouse over the file image icon.
- Candidates using MS Windows/MSOffice can easily obtain photo and signature in .jpeg format not exceeding 50kb & 20kb respectively by using MS Paint or MSOffice Picture Manager. Scanned photograph and signature in any format can be saved in .jpg format by using 'Save As' option in the File menu and size can be reduced below 50 kb (photograph) & 20 kb(signature) by using crop and then resize option (Please see above for the pixel size) in the 'Image' menu. Similar options are available in other photo editor also.
- While filling in the Online Application Form the candidate will be provided with a link to upload his/her photograph and signature.

# Procedure for Uploading the Photograph and Signature

- There will be two separate links for uploading Photograph and Signature
- Click on the respective link "Upload Photograph / Signature"
- Browse and Select the location where the Scanned Photograph / Signature file has been saved
- Select the file by clicking on it
- Click the 'Open/Upload' button

# Your Online Application will not be registered unless you upload your photograph and signature as specified. Note:

In case the face in the photograph or signature is unclear the candidate's application may be rejected. After uploading the photograph/ signature in the online application form candidates should check that the images are clear and have been uploaded correctly. In case the photograph or signature is not prominently visible, the candidate may edit his/ her application and re-upload his/ her photograph or signature, prior to submitting the form.